## How to install OpenLDAP and phpldapadmin in CentOS?

426 Nesvin KN August 1, 2024 General, Technical 20691

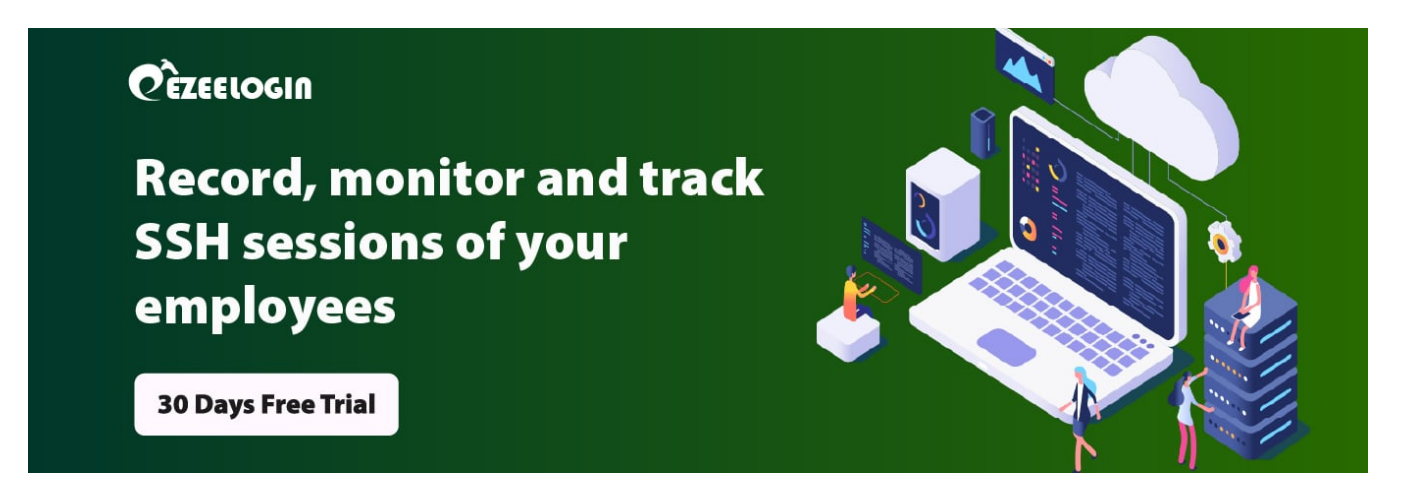

# How to Install OpenLDAP and phpldapadmin in CentOS 7?

**Overview:** This article explains how to install OpenLDAP and phpldapadmin in CentOS 7.

Step 1: Install openIdap packages.

```
root@centos ~]# yum install openldap openldap-servers openldap-
clients -y
```

Step 2: Start and enable openIdap service.

root@centos ~]# systemctl start slapd && systemctl enable slapd

Step 3: Create an admin LDIF file and replace olcSuffix and olcRootDN.

```
root@centos ~]# vim bind.ldif
```

```
dn: olcDatabase={2}hdb,cn=config
changetype: modify
replace: olcSuffix
olcSuffix: dc=centos,dc=com
```

```
dn: olcDatabase={2}hdb,cn=config
changetype: modify
replace: olcRootDN
olcRootDN: cn=admin,dc=centos,dc=com
```

Step 4: To make these changes, run Idapmodify command with the appropriate name.

root@centos ~]# ldapmodify -Y EXTERNAL -H ldapi:/// -f bind.ldif

Step 5: Run the below command to generate a password for admin user.

```
root@centos ~]# slappasswd
New password:
Re-enter new password:
{SSHA}lPFlwdh9G8040VQ7WPtNjWz5bgx53Hc0
```

Step 6: Create a password LDIF file and replace the password with yours.

```
root@centos ~]# vim password.ldif
dn: olcDatabase={2}hdb,cn=config
changeType: modify
add: olcRootPW
olcRootPW: {SSHA}lPFlwdh9G8O4OVQ7WPtNjWz5bgx53HcO
```

Step 7: To make these changes, run Idapmodify command with the appropriate name.

root@centos ~]# ldapmodify -Y EXTERNAL -H ldapi:/// -f

password.ldif

#### Step 8: To allow access to the LDAP database, replace olcAccess attribute with yours.

```
root@centos ~]# vim config.ldif
dn: olcDatabase={1}monitor,cn=config
changetype: modify
replace: olcAccess
olcAccess: {0}to * by
dn.base="gidNumber=0+uidNumber=0,cn=peercred,cn=external, cn=auth"
read by dn.base="cn=admin,dc=centos,dc=com" read by * none
```

Step 9: To make these changes, run **Idapmodify** command with the appropriate name.

root@centos ~]# ldapmodify -Y EXTERNAL -H ldapi:/// -f config.ldif

Step 10: Use Idapsearch to validate the attribute that has changed.

```
root@centos ~]# ldapsearch -Y EXTERNAL -H ldapi:/// -b cn=config
olcDatabase=*
```

Step 11: Check configuration with the below command.

root@centos ~]# slaptest -u

### Step 12: Create a LDIF file that saves the base DN.

```
root@centos ~]# vim base.ldif
```

```
dn: dc=centos,dc=com
o: ldap
objectclass: dcobject
objectclass: organization
```

Step 13: Run Idapadd command with the bind DN and enter admin password to add base.Idif.

```
root@centos ~]# ldapadd -f base.ldif -H ldapi:/// -D
cn=admin,dc=centos,dc=com -W
```

Enter LDAP Password:

Step 14: Install phpldapadmin package.

root@centos ~]# yum -y install phpldapadmin

**Step 15:** Edit **phpldapadmin** configuration file and comment **#Require local** and add a new line **Require all granted**.

root@centos ~]# vim /etc/httpd/conf.d/phpldapadmin.conf

#Require local Require all granted

**Step 16:** Update the configuration file located at **/etc/phpldapadmin/config.php** to match the example shown below.

```
root@centos ~]# vim /etc/phpldapadmin/config.php
$servers->setValue('server','name','CentOS LDAP');
$servers->setValue('server','host','127.0.0.1');
$servers->setValue('server','port',389);
$servers->setValue('server','base',array('dc=centos,dc=com'));
$servers->setValue('login','attr','dn');
// $servers->setValue('login','attr','uid');
$servers->setValue('login','bind_id','cn=admin,dc=centos,dc=com');
$config->custom->appearance['hide_template_warning'] = true;
```

**Step 17:** After making the changes, open the browser and access your LDAP administration dashboard with http://server\_ip/phpldapadmin

Step 18: The following image shows the GUI of phpldapadmin.

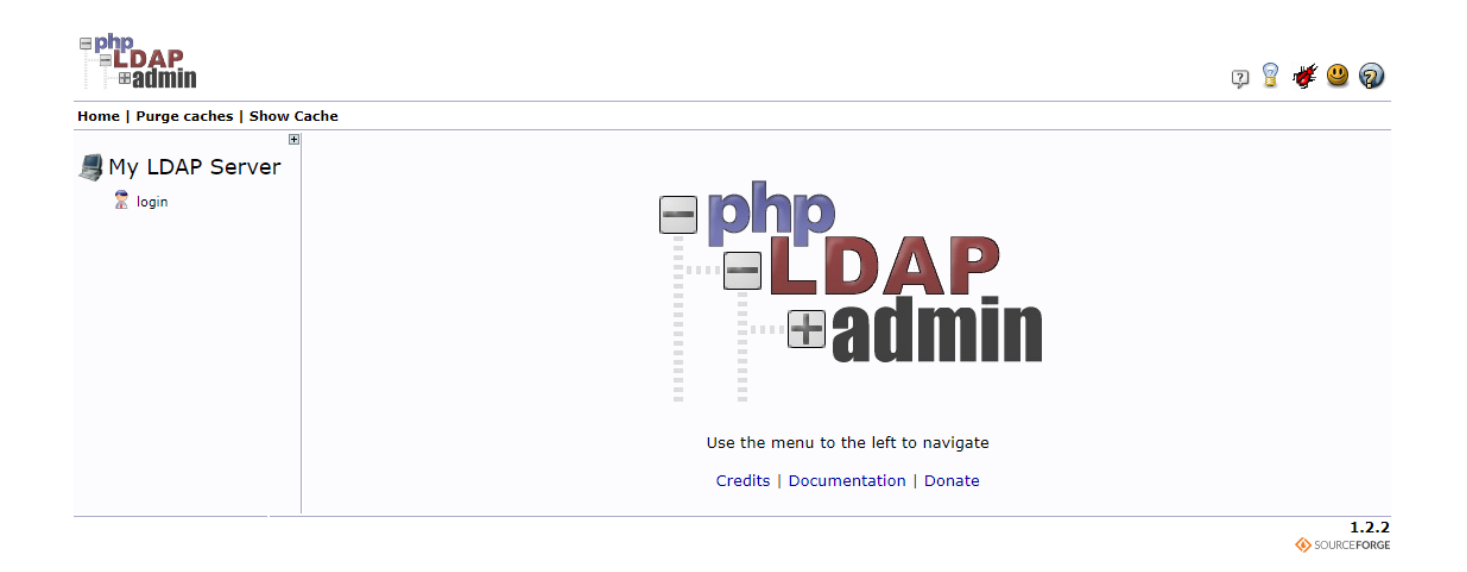

Step 19: Click on the "login" button at the top left corner of GUI to log in to the admin dashboard.

| ogin DN:                         |              |     |
|----------------------------------|--------------|-----|
| 👮 cn=admin,dc=ezeelogin,dc=com 🔤 |              |     |
| Password:                        |              |     |
| ۹,                               |              | ••• |
| Anonymous 🗌                      | Authenticate |     |

Step 20: Creating groups in LDAP

Step 20(A): Click on the create a new entry and select the Object which you want to create.

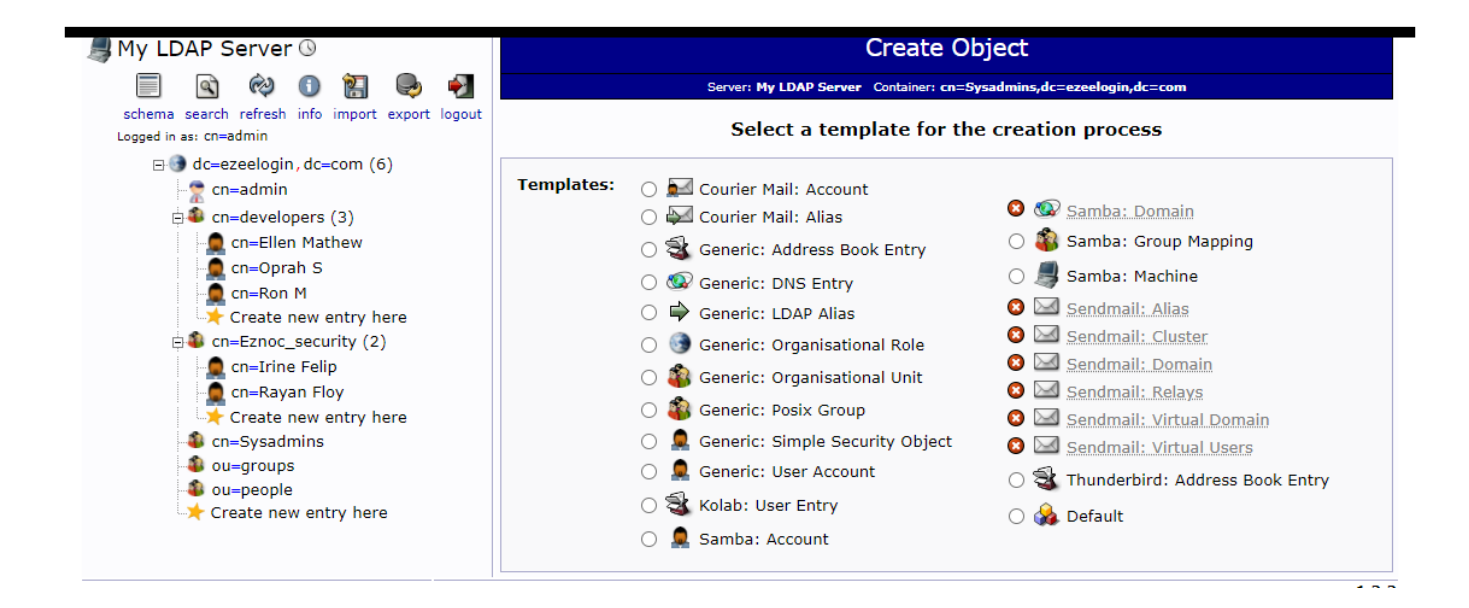

### Step 21: Create User in LDAP

Step 21(A): Click on the create a new entry and select Generic: User Account. Specify the username, select the GID Number from the drop-down menu, provide home directory, password, user ID and then click on Create Object to create the user.

| <b>e php<br/>E LDAP<br/>®admin</b>              |                                                                                                    | 9 💡 👹 🥝 🔊                 |  |
|-------------------------------------------------|----------------------------------------------------------------------------------------------------|---------------------------|--|
| Home   Purge caches   Show Cache                |                                                                                                    |                           |  |
| My LDAP Server ()                               | Create Obje                                                                                                    | ect                       |  |
| schema search refresh info import export logout | Server: My LDAP Server Container: cn=Sysadmins,dc=ezeelogin,dc=com<br>Template: Generic: User Account (posixAccount) |                           |  |
| Logged in as: cn=admin                          | New User Account (Step 1 of 1)                                                                                       |                           |  |
| - cn=admin                                      | Common Name                                                                                                    | alias, required, rdn      |  |
| cn=Ellen Mathew                                 | Cathy Mathew                                                                                                    | *                         |  |
| cn=Ron M                                        | First name                                                                                                    | alias                     |  |
| cn=Eznoc_security (2)                           | Cathy                                                                                                    |                           |  |
| cn=Rayan Floy                                   | GID Number                                                                                                    | alias, required, hint     |  |
| Create new entry here ① cn=Sysadmins            | Sysadmins 🗸                                                                                                    | *                         |  |
| a ou=groups                                     | Home directory                                                                                                    | alias, required           |  |
| Create new entry here                           | /home/users/Cathy                                                                                                    |                           |  |
|                                                 | Last name                                                                                                    | alias, required           |  |
|                                                 | Mathew                                                                                                    | *                         |  |
|                                                 | Login shell                                                                                                    | alias                     |  |
|                                                 | [/bin/sh ╰                                                                                                    |                           |  |
|                                                 | Password                                                                                                    | alias, hint               |  |
|                                                 |                                                                                                    |                           |  |
|                                                 |                                                                                                    | ) (confirm)               |  |
|                                                 | Check password                                                                                                    |                           |  |
|                                                 | UID Number                                                                                                    | alias, required, hint, ro |  |
|                                                 | <b>1</b> 005                                                                                                    |                           |  |
|                                                 | User ID                                                                                                    | alias, required           |  |
|                                                 | Cathy                                                                                                    | *                         |  |
|                                                 | Create Object                                                                                                    |                           |  |
|                                                 | Greate Object                                                                                                    | 122                       |  |

1.2.2 Sourceforge

## **Related Articles:**

How to configure Ezeelogin to authenticate using Open Ldap(Pam-Ldap) in Ubuntu?

How do I configure Ezeelogin to authenticate using OpenLdap(Pam-Ldap) in CentOS ?

Online URL: https://www.ezeelogin.com/kb/article/how-to-install-openIdap-and-phpIdapadmin-in-centos-426.html